## Configurazione SMTP Autenticato su Microsoft Outlook Express per spazio hosting

## Versione software: Microsoft Outlook Express Sistema operativo: Microsoft Windows 98 / 2000 / XP / Vista

Dopo aver avviato Microsoft Outlook Express, andare alla voce **Strumenti** e scegliere l'opzione **Account** 

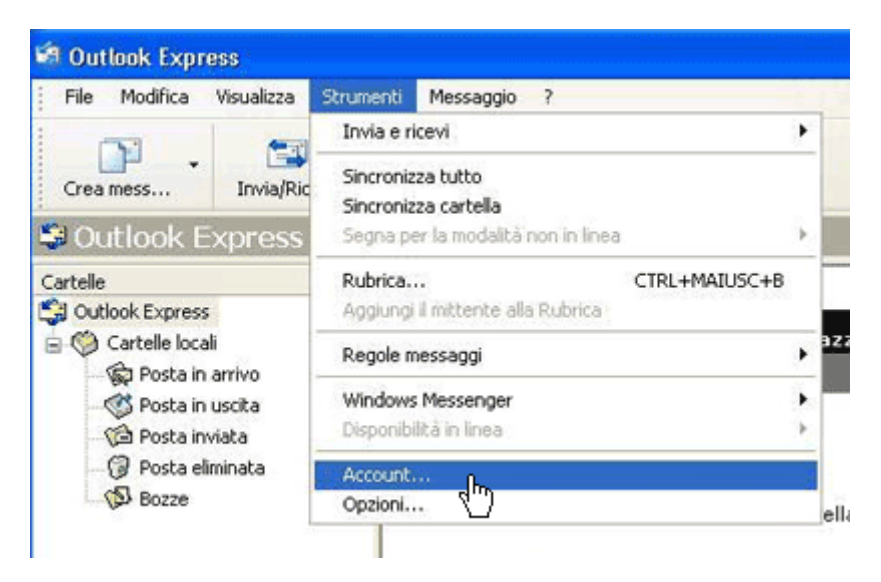

Selezionare la scheda **posta elettronica** e fare click su **Aggiungi -> Posta elettronica** 

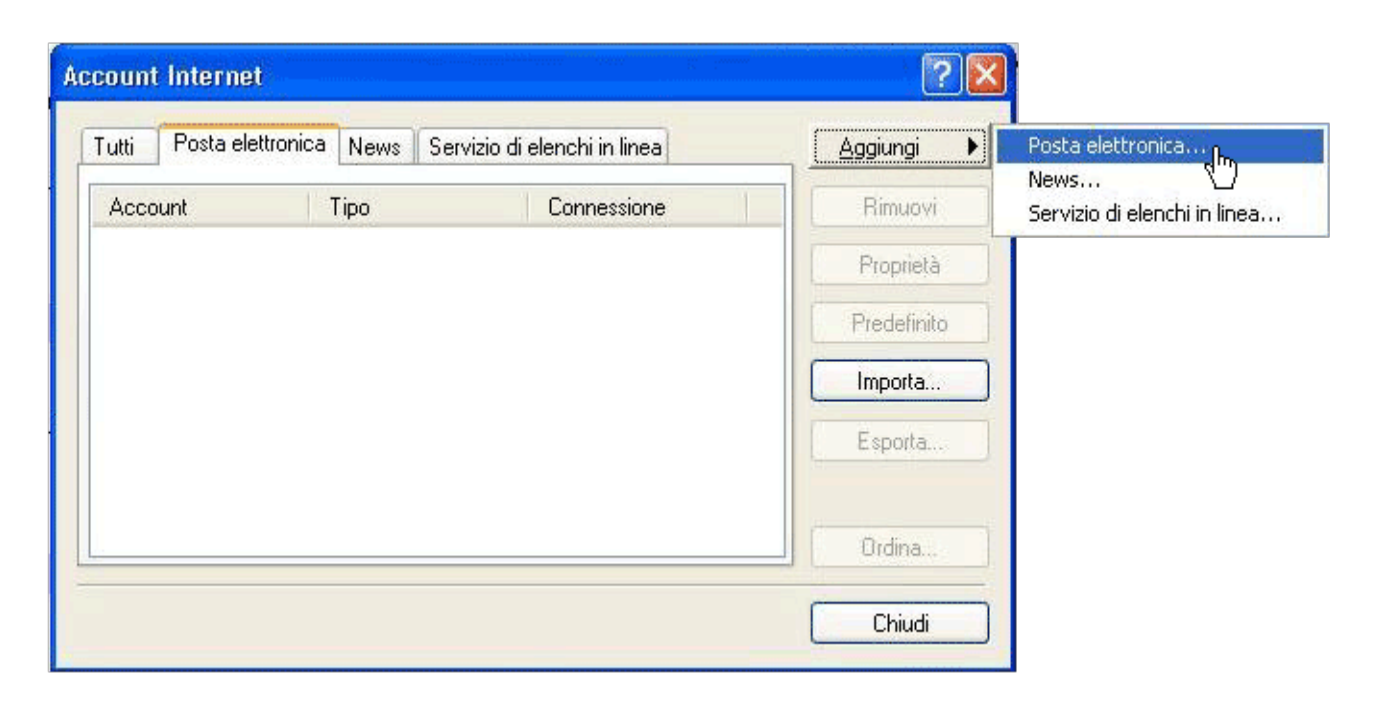

Inserire nome e cognome dell'utente creato sul pannello di controllo quindi fare click su Avanti>

| Connessione guidata Intern                                                             | net                                                                                                    |       |
|----------------------------------------------------------------------------------------|----------------------------------------------------------------------------------------------------|-------|
| Nome utente                                                                            |                                                                                                    | S.    |
| Quando si invia un messag<br>visualizzato nel campo Da<br>venga visualizzato in tale o | ggio di posta elettronica, il nome del mittente viene<br>del messaggio in uscita. Digitare il nome come si desidera<br>campo. |       |
| Nome visualizzato:                                                                     | Carlo Bianchi                                                                                                    |       |
|                                                                                        | Ad esempio: Valeria Dal Monte                                                                                                 |       |
|                                                                                        | < Indietro Avanti > h                                                                                                    | nulla |

Inserire l'indirizzo email es: carlo.bianchi@dom.ext (dove dom.ext e' il nome del dominio), poi fare click su **Avanti>** 

| Connessione guidata Internet                    |                                             |
|-------------------------------------------------|---------------------------------------------|
| Indirizzo per la posta Internet                 | ×                                           |
| L'indirizzo di posta elettronica viene utilizza | ato per l'invio e la ricezione di messaggi. |
| Indirizzo di posta elettronica:                 | unt@dom.ext                                 |
| Ad est                                          | mpio: prova@microsoft.com                   |
|                                                 |                                             |
|                                                 |                                             |
|                                                 | ≺ Indietro Avanti ≿ghm) Annulla             |

Selezionare **POP3** come server di posta in arrivo ed inserire come server di posta in entrata e uscita **mail.dom.ext**. Fare click su **Avanti>** 

| Connessione guidata Internet                        |                    |
|-----------------------------------------------------|--------------------|
| Nomi dei server della posta                         | ANK -              |
| Il server della posta in arrivo è: POP3 💉           |                    |
| Server posta in arrivo (POP3, IMAP o HTTP):         |                    |
| mail.dom.ext                                        |                    |
| Il server SMTP è utilizzato per la posta in uscita. |                    |
| Server posta in uscita (SMTP):                      |                    |
| mail.dom.ext                                        |                    |
|                                                     |                    |
|                                                     |                    |
| < Indietro                                          | Avanti 20m Annulla |

Inserire come **nome account**: account@dom.ext (che è l'indirizzo email completo) e poi la password di tale account. Fare click su **Avanti>** 

| ernet                                                                                                    | 影                                                                                                    |
|----------------------------------------------------------------------------------------------------|----------------------------------------------------------------------------------------------------|
|                                                                                                    |                                                                                                    |
| password dell'account di posta elettronica forniti dal provider di                                                                                                    |                                                                                                    |
| account@dom.ext                                                                                                    |                                                                                                    |
| •••••                                                                                                    | 1                                                                                                    |
| Memorizza password                                                                                                    | -                                                                                                    |
| ternet richiede l'utilizzo del sistema di autenticazione tramite<br>edere all'account della posta, selezionare la casella di controllo<br>azione password di protezione (SPA). |                                                                                                    |
| and the second second second second second second second second second second second second second second second                                                               |                                                                                                    |
| it e a                                                                                                    | assword dell'account di posta elettronica forniti dal provider di<br>account@dom.ext<br>●<br>●<br>●<br>Memorizza password<br>ternet richiede l'utilizzo del sistema di autenticazione tramite<br>edere all'account della posta, selezionare la casella di controllo<br>azione password di protezione (SPA). |

Fare click su **Fine** 

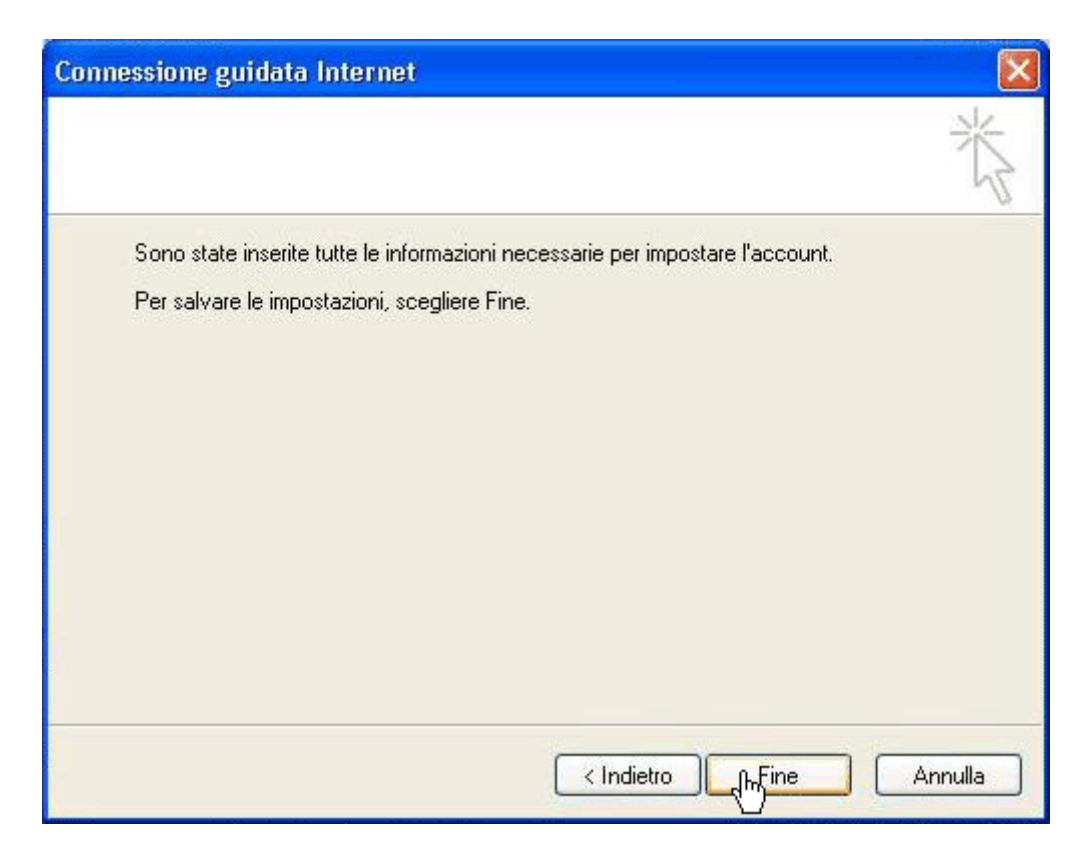

Nella finestra **account internet** apparirà il nuovo account appena creato. Selezionare l'account e fare click su su **Proprietà** 

| ount Internet    |                          |                    |           |
|------------------|--------------------------|--------------------|-----------|
| utti Posta elet  | tronica News Servizio di | elenchi in linea   | Aggiungi  |
| Account          | Tipo                     | Connessione        | Rimuovi   |
| 🔁 mail. dom. ext | posta elettronica (pr    | Qualunque sia disp | Proprietà |
|                  |                          |                    | Importa   |
|                  |                          |                    | Esporta   |
|                  |                          |                    | Ordina    |
|                  |                          |                    | Chiudi    |

Selezionare la scheda **Server** e spuntare l'opzione **Autenticazione del server necessaria**. Fare click su **Impostazioni** 

| Protezione                                           | Impo:                                     | stazioni avanzate             |
|------------------------------------------------------|-------------------------------------------|-------------------------------|
| Generale                                             | Server                                    | Connessione                   |
| nformazioni sul server<br>Il server della posta in a | rrivo è: POP3                             |                               |
| Posta in arrivo (POP3):                              | mail.dom.ext                              |                               |
| Posta in uscita (SMTP)                               | : mail.dom.ext                            |                               |
| ierver della posta in arriv                          | /0                                        |                               |
| Nome account:                                        | account@dom.                              | ext                           |
| Password:                                            |                                           |                               |
| Accesso tramite au                                   | Memorizza p<br>utenticazione passv<br>ita | assword<br>word di protezione |
| erver della posta in uso                             |                                           |                               |

Controllare che sia selezionata l'opzione **Usa le stesse impostazioni del server della posta in arrivo**, poi fare click su **OK** 

| Informazioni di accesso             |                             |
|-------------------------------------|-----------------------------|
| 💿 Usa le stesse impostazioni del se | erver della posta in arrivo |
| Accesso tramite:                    |                             |
| Nome account:                       |                             |
| Password.                           |                             |
| 🔽 Memorizza                         | a password                  |
| Accesso tramite autenticazion       | ne password di protezione   |
|                                     |                             |
|                                     | OK Annulla                  |

Selezionare la scheda Impostazioni avanzate ed inserire, come valore di Posta in uscita (SMTP), il numero 2525.

Fare click su **OK**, infine su **Chiudi** 

| uenerale                  | Server                               | Connessione        |
|---------------------------|--------------------------------------|--------------------|
| Protezione                | Impo                                 | ostazioni avanzate |
| umeri di porta del se     | erver                                |                    |
| Posta in uscita (SM       | 1TP): 252                            | Predefinito        |
| II server necess          | sita di una connession               | e protetta (SSL)   |
| Posta in arrivo (PO       | P3): 110                             |                    |
| n cond in dinno (n c      |                                      |                    |
|                           | sita di una connession               | e protetta (555)   |
| imeout del server         |                                      |                    |
| Min -0                    | — Max <sup>1 mir</sup>               | nuto               |
|                           |                                      |                    |
| IVIO                      |                                      |                    |
| 📃 Dividi messaggi         | i superiori a 60                     | KB                 |
|                           |                                      |                    |
| ecapito                   |                                      |                    |
| ecapito                   |                                      |                    |
| ecapito                   | copia dei messaggi su                | l server           |
| ecapito<br>Conserva una c | copia dei messaggi su<br>verdopo 5 ( | l server           |
| ecapito                   | copia dei messaggi su<br>verdopo 5   | I server<br>giorni |